## How to add Voyage Oil Consumption Report (document)

Users log in to the OLISS Web side, click to enter the voyage Oil consumption report interface in turn, click "Create Oil Consumption Report", pop up the middle pop-up window, select the vessel and Voyage No. in the pop-up window, click "Confirm", enter the voyage Oil consumption report creation interface, select the specific voyage, the "loading capacity" and "actual distance (n mile) " in the voyage will be automatically matched to the voyage oil consumption report, without manual filling, fill in the main engine no-load speed (rpm), main engine full-load speed (rpm), fill in the relevant information such as the auxiliary aircraft sailing power according to the actual situation (with \* required), you can also upload attachments, and finally click "submit".

| \$         | 互海科技                                                             | 副技 C Q W                                   |             |                               |                           |                       |                                                 | Wor                                | Create Oil Consumption Report                                           |                                                                                        |                                                                                                    | Switching System + 口 55 EN + ⑦ 🕋 孙阳梅                                                                                                 |                       |            |                  |  |
|------------|------------------------------------------------------------------|--------------------------------------------|-------------|-------------------------------|---------------------------|-----------------------|-------------------------------------------------|------------------------------------|-------------------------------------------------------------------------|----------------------------------------------------------------------------------------|----------------------------------------------------------------------------------------------------|----------------------------------------------------------------------------------------------------|-----------------------|------------|------------------|--|
| ۲          | Voyage Number<br>Management                                      | age Number > Voyage Oil Consumption Report |             |                               |                           | eport"                |                                                 |                                    |                                                                         |                                                                                        |                                                                                                    |                                                                                                    |                       |            |                  |  |
| <u>iii</u> | Vessel Report                                                    |                                            | Cre         | eate Oil Consumption          | n Report Ana              | alysis Paramete       | r Setting Export                                |                                    | LINK OCEAN 1                                                            | ~                                                                                      |                                                                                                    |                                                                                                    | /oyage Time           |            | Valid V Reset    |  |
|            | Movement<br>Report                                               |                                            | No.         | Vessel Name 🔻                 | Voyage I                  | Route                 | Voyage Time                                     | This Con                           | Voyage No. *<br>Please select                                           | ~ il                                                                                   | Imption Analysis                                                                                                    | Current Balance                                                                                                    | Status 👻              | Attachment | Operation        |  |
|            | Oil Consumption<br>Report                                        | 1                                          | 1           | LINK OCEAN 1                  | A20231017                 | 风格风骨                  | 2024-03-28 10:43<br>~<br>2024-03-28 10:43       | No Const                           | Confirm C                                                               | Cancel                                                                                 |                                                                                                    | HSFO: 765.000t; LSFO: 85<br>8.300t; HSDO: 97,036.000t;<br>LSDO: 0.000t; M/E L.O.: 13<br>758.6L;A/E L.O.: 4.7L; Cylin<br>er Oil: 5.0L | i, Unsubmitted<br>d   |            | Edit   Delete    |  |
| 1.         | Ship Energy<br>Efficiency<br>Click to ent                        | )<br>><br>er the                           | ₂<br>∈ Voya | LINK OCEAN 1<br>age Oil Consu | 12312332131<br>Impion Rep | 上海-宁波<br>port interfa | 3、Select the<br>2023-07-01 00:00<br>ice in turn | Vessel a<br>No Consu               | and Voyage No. in the po<br>mption This Time                            |                                                                                        | vindow, click" Confirm"                                                                                                    | HSFO: 765.000t; LSFO: 85<br>8.300t; HSDO: 97,036.000t;<br>LSDO: 0.000t; M/E L.O.: 19<br>758.6L;A/E L.O.: 4.7L; Cylin<br>er Oli: 5.0L | i, Accepted<br>d      |            | Export           |  |
| Ø          | Voyage Work<br>Report<br>Shore Power<br>Use<br>Patrol Inspection | >                                          | 3           | LINK OCEAN 14                 | 123124                    | 上海宁波                  | 2023-05-30 15:38<br>~<br>2023-10-17 17:15       | HSFO 86.<br>LSFO 57.<br>M/E L.O. 6 | 000((M/E: 62.000 A/E: 24.000)<br>000((M/E: 16.000 A/E: 41.000)<br>50.0L | Unit Cons<br>9 kg/nm 2<br>Unit Powe<br>g/kW-h 22<br>Unit Powe<br>75 kg/kW<br>L.O. cons | sumption per nautical mile(kg/nm): 42<br>$\stackrel{\scriptstyle eff}{\simeq}$ for consumption of M/E(kg/kW h): 0 k<br>$\stackrel{\scriptstyle eff}{\simeq}$ er Consumption of A/E(kg/kW h): 0.9<br>$\stackrel{\scriptstyle eff}{\sim}$ $\stackrel{\scriptstyle h}{\simeq}$ sumption ratio (%): 0.04 % $\stackrel{\scriptstyle h}{\simeq}$ | HSFO: 409.000t; LSFO: 3,<br>90.000t; HSDO: 0.000t; LSF<br>O: 0.000t; M/E L.O.: 42,711<br>9L;A/E L.O.: 0.0L; Cylinder<br>ii: 0.0L     | )<br>). Accepted<br>D |            | Invalid   Export |  |

| Create Voyage Oil Consumption Report         |                                                                    |                                                                               |  |  |  |  |  |  |
|----------------------------------------------|--------------------------------------------------------------------|-------------------------------------------------------------------------------|--|--|--|--|--|--|
| Select the specific voyage, the "loading cap | pacity" and "actual distance(n mile)" in the voyage will be automa | atically matched to the voyage oil consumption report, without manual filling |  |  |  |  |  |  |
| Vessel Name                                  | Voyage No.                                                         | Route                                                                         |  |  |  |  |  |  |
| LINK OCEAN 1                                 | 23016                                                              | 大连-梅山-南港-大连                                                                   |  |  |  |  |  |  |
| Voyage Start Time                            | Voyage End Time                                                    | Loading Capacity                                                              |  |  |  |  |  |  |
| 2023-12-26 14:59                             | 2024-03-07 16:13                                                   | 6534                                                                          |  |  |  |  |  |  |
| Actual Distance(n mile)                      | No-load Speed of M/E(rpm) *                                        | Full-load Speed of M/E(rpm) *                                                 |  |  |  |  |  |  |
| 1598                                         | Please enter                                                       | Please enter                                                                  |  |  |  |  |  |  |
| A/E Sailing Power(kw)                        | A/E Berthing Power(kw)                                             | Total Amount of Shore Power Used (kWh)                                        |  |  |  |  |  |  |
| Please enter                                 | Please enter                                                       | Please enter                                                                  |  |  |  |  |  |  |
| Avg.Speed Without Load (knots)               | Avg.Speed With Full Load (knots)                                   | Accumulated revolutions of M/E                                                |  |  |  |  |  |  |
| Please enter                                 | Please enter                                                       | Please enter                                                                  |  |  |  |  |  |  |
| Upload Attachment                            |                                                                    |                                                                               |  |  |  |  |  |  |

Upload

-----

Fuel Consumption and Balance

## 4. Fill in the main engine no-load speed(rpm), main engine full-load speed(rpm), fill in the relevant information such as the auxiliary aircraft sailing power according to the actual situation (with \* required), you can also upload attachments, and finally click "Submit"

|           |                        |                          |              | HSFO           | LSFO         | HSDO         | LSDO         |  |
|-----------|------------------------|--------------------------|--------------|----------------|--------------|--------------|--------------|--|
|           |                        | Last Consumption(t)      |              | 0.000          | 0.000        | 0.000        | 0.000        |  |
|           |                        | Last Balance(t)          |              | 765.000        | 898.300      | 97,036.000   | 0.000        |  |
|           |                        | Fuel Charge This Time(t) |              | 2              | 0            | 0            | 0            |  |
|           |                        | Current Stock(t)         |              | 765.000        | 97,036.000   | 0.000        |              |  |
| Equipment | Status Running Hour(h) |                          |              | Consumption(t) |              |              |              |  |
|           | Variable Speed         | No Load                  | Please enter | Please enter   | Please enter | Please enter | Please enter |  |
|           | variable speed         | Full Load                | Please enter | Please enter   | Please enter | Please enter | Please enter |  |

## Note:

1.Voyage Oil Consumption Report is a summary report based on the oil consumed during the whole voyage.Users can create a draft report first, that is, click "Save" in the "Create" interface and modify the relevant data after the end of the voyage and then submit the report.

2.After the report is submitted, it will be associated with the inventory (the consumed inventory

will be deducted accordingly) and the corresponding stock-out list will be generated (View in the "Stock Management - Stock-out Management" Interface).

| fin Stock Mana                                                                           | agement 🗸                          | Stock                           | Stock-out Management                                                         |                                         |                                                     |                                                                              |                            |                       |                                                                              |                                                                            |                                                                                |                                                                                                    |                                    |                                                |  |  |
|------------------------------------------------------------------------------------------|------------------------------------|---------------------------------|------------------------------------------------------------------------------|-----------------------------------------|-----------------------------------------------------|------------------------------------------------------------------------------|----------------------------|-----------------------|------------------------------------------------------------------------------|----------------------------------------------------------------------------|--------------------------------------------------------------------------------|----------------------------------------------------------------------------------------------------|------------------------------------|------------------------------------------------|--|--|
| Vessel Sto                                                                               | Vessel Stock                       | Add                             | Project Code Settir                                                          | ng                                      |                                                     |                                                                              |                            |                       |                                                                              |                                                                            |                                                                                | Keywords Searching                                                                                              | ,                                  | Search Reset                                   |  |  |
| Shore-base                                                                               | sed Stock                          | No.                             | Stock-out Record                                                             | Item Type 👻                             | Stock-out Type 👻                                    | Stock-out Object 👻                                                           | Stock-out Dept. 👻          | Number of Items       | Recipient                                                                    | Recipient Dept.                                                            | Related Doc 🔻                                                                  | Operation Time                                                                                                  | Operator                           | Operation                                      |  |  |
| Stock-takin                                                                              | ing                                |                                 |                                                                              |                                         |                                                     |                                                                              |                            |                       |                                                                              |                                                                            |                                                                                |                                                                                                    |                                    | -                                              |  |  |
| Store Migra                                                                              | rate                               | 419                             | SO-S22031601                                                                 | Marine Stores                           | Rent                                                | Shore-based                                                                  | Other Dept.                | 1                     | Zoe888                                                                       | Deck Dept.                                                                 | Store Migrate                                                                  | 2022-03-16 13:35:54                                                                                             | 朱音                                 | Export                                         |  |  |
| Stock Tran                                                                               | nsfer                              | 420                             | SO-P22031501                                                                 | Spare Parts                             | Consume                                             | LINK OCEAN 1                                                                 | Engine Dept.               | 1                     | LINK OCEAN 1                                                                 | Engine Dept.                                                               |                                                                                | 2022-03-15 09:08:05                                                                                             | 张振杰                                | Export                                         |  |  |
| Stock-in<br>Manageme                                                                     | ient                               | 421                             | SO-022031401                                                                 | Oil                                     | Consume                                             | LINK OCEAN 1                                                                 |                            | 3                     | LINK OCEAN 1                                                                 | Engine Dept.                                                               | Voyage Oil Consum<br>ption Report                                              | 2022-03-14 10:18:02                                                                                             | 朱俊                                 | Export                                         |  |  |
| Stock-out<br>Managem                                                                     | it<br>nent                         | 422                             | SO-022030401                                                                 | Oil                                     | Consume                                             | LINK OCEAN 1                                                                 |                            | 1                     | LINK OCEAN 1                                                                 | Engine Dept.                                                               | Voyage Oil Consum<br>ption Report                                              | 2022-03-04 14:38:57                                                                                             | 朱俊                                 | Export                                         |  |  |
| Stock-in/ou                                                                              | ut Details                         | 423                             | SO-022030101                                                                 | Oil                                     | Consume                                             | LINK OCEAN 1                                                                 |                            | 1                     | LINK OCEAN 1                                                                 | Engine Dept.                                                               | Oil Consumption R<br>eport                                                     | 2022-03-01 16:27:49                                                                                             | 杨芬芬                                | Export                                         |  |  |
| ₩ Purchasing                                                                             | >                                  | 424                             | SO-P22022801                                                                 | Spare Parts                             | Consume                                             | LINK OCEAN 1                                                                 | Engine Dept.               | 1                     | LINK OCEAN 1                                                                 | Engine Dept.                                                               |                                                                                | 2022-02-28 16:10:16                                                                                             | CruzDing                           | Export                                         |  |  |
| Managemen                                                                                | nt                                 | 425                             | SO-P22022501                                                                 | Spare Parts                             | Consume                                             | LINK OCEAN 1                                                                 | Deck Dept.                 | 2                     | LINK OCEAN 1                                                                 | Deck Dept.                                                                 | Maintenance                                                                    | 2022-02-25 14:37:44                                                                                             | 杨芬芬                                | Export                                         |  |  |
| Stock-in<br>Manageme<br>Stock-out<br>Manageme<br>Stock-in/ou<br>Purchasing<br>Management | int nent<br>wut Details<br>><br>nt | 421<br>422<br>423<br>424<br>425 | SO-022031401<br>SO-022030401<br>SO-022030101<br>SO-P22022801<br>SO-P22022501 | Oil Oil Oil Oil Spare Parts Spare Parts | Consume<br>Consume<br>Consume<br>Consume<br>Consume | LINK OCEAN 1<br>LINK OCEAN 1<br>LINK OCEAN 1<br>LINK OCEAN 1<br>LINK OCEAN 1 | Engine Dept.<br>Deck Dept. | 3<br>1<br>1<br>1<br>2 | LINK OCEAN 1<br>LINK OCEAN 1<br>LINK OCEAN 1<br>LINK OCEAN 1<br>LINK OCEAN 1 | Engine Dept.<br>Engine Dept.<br>Engine Dept.<br>Engine Dept.<br>Deck Dept. | Voyage Oil Consum<br>ption Report<br>Oil Consumption R<br>eport<br>Maintenance | 2022-03-14 10:18:02<br>2022-03-04 14:38:57<br>2022-03-01 16:27:49<br>2022-02-28 16:10:16<br>2022-02-25 14:37:44 | 朱俊<br>朱俊<br>杨芬芬<br>CruzDing<br>杨芬芬 | Export<br>Export<br>Export<br>Export<br>Export |  |  |